## School of Engineering and Computer Science SWEN 304 Database System Engineering

## Project 1

## **TUTORIAL: Using PostgreSQL on the workstations**

We have a command line interface to PostgreSQL server from ECS, so you need to run it from a terminal, e.g., barretts.

- To remotely connect to the servers of ECS, such as greta-pt.ecs.vuw.ac.nz or barretts.ecs.vuw.ac.nz, you can access PostgreSQL server at home via SSH as below:
- > ssh [username]@greta-pt.ecs.vuw.ac.nz
- If you are not asked to enter your password, type "kinit [username]" at the shell prompt and enter your password.

To enable the various applications required, type either

## > need postgresql

You may wish to add either "need comp302tools", or the "need postgresql" command to your .cshrc file so that it is run automatically. Add this command after the command need SYSfirst, which has to be the first need command in your .cshrc file.

There are several commands you can type at the unix prompt:

> createdb (db name)

Creates an empty database. The database is stored in the same PostgreSQL cluster used by all the students in the class. You may freely name your database. But to ensure security, you must issue the following command as soon as you log-in into your database for the first time:

REVOKE CONNECT ON DATABASE <database name> FROM PUBLIC;

You only need to do this once (unless you get rid of your database to start again). Note, your markers may check whether you have issued this command and if they find you didn't, you may be penalized.

```
>psql [-d (db name)]
```

Starts an interactive SQL session with PostgreSQL to create, update, and query tables in the database. The db name is optional (unless you have multiple databases)

```
> dropdb (db name)
```

Gets rid of a database. (In order to start again, you will need to create a database again.)

> pg\_dump -i (db name) > (file name)

Dumps your database into a file in a form consisting of a set of SQL commands that would reconstruct the database if you loaded that file.

> **psql -d** <database name> **-f** <file name>

Copies the file <file name> into your database <database name>.

Inside an interactive SQL session, you can type SQL commands. You can use multiple lines for a single SQL command (note how the prompt changes on a continuation line). Each command must be ended with a ';'

There are also many single line PostgreSQL commands starting with '\' . No ';' is required. The most useful are

- $\uparrow$  to list the commands,
- $i \langle file name \rangle$

loads the commands from a file (eg, a file of your table definitions or the file of data we provide).

- \dt to list your tables.
- $\mathbf{d}$  (table name) to describe a table.
- \**q** to quit the interpreter
- \copy <table\_name> to <file\_name>
  Copy your table\_name data into the file file\_name.
- \copy <table\_name> from <file\_name>
  Copy data from the file file\_name into your table table\_name.

Note also that the PostgreSQL interpreter has some line editing facilities, including up and down arrow to repeat previous commands.

For longer commands, it is safer (and faster) to type your commands in an editor before you paste them into the interpreter!